## **OSE Guide to OneSource**

## **Default Settings**

Should you have any questions at the end of your attempt, visit https://businessoffice.ecology.uga.edu/ to find your finance contact.

This document last updated: 11/01/2020

Images and instructions are subject to change without notice.

Log into *financials.onesource.uga.edu* using your my ID, password, and arch pass duo pass code/call/push notification. If you are accessing the website off campus you will also need to have a Cisco any-connect VPN installed on your computer. Once logged in, make sure the screen says **"Employee Self Service"** at the top, then click **"TE Profile & Delegation."** 

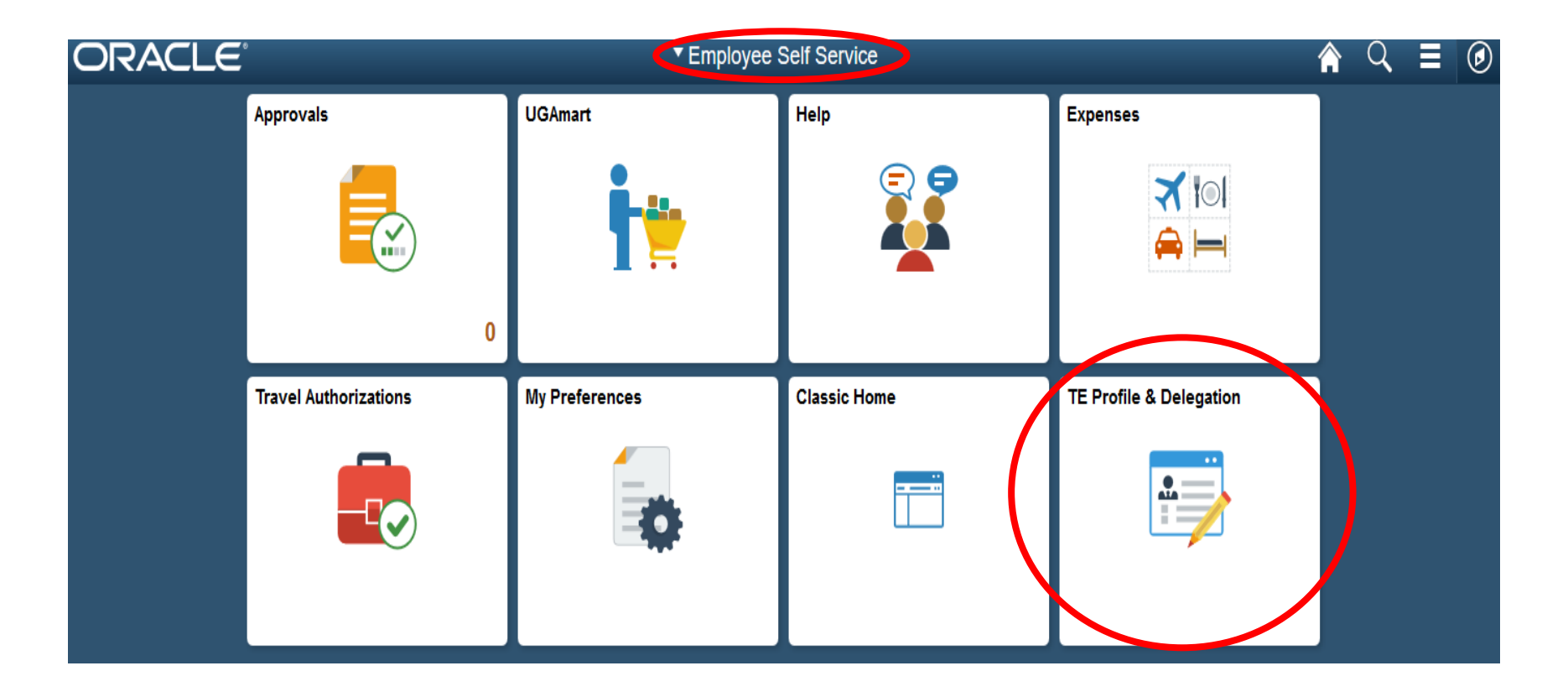

## Click "Review/Edit Profile" on the next screen.

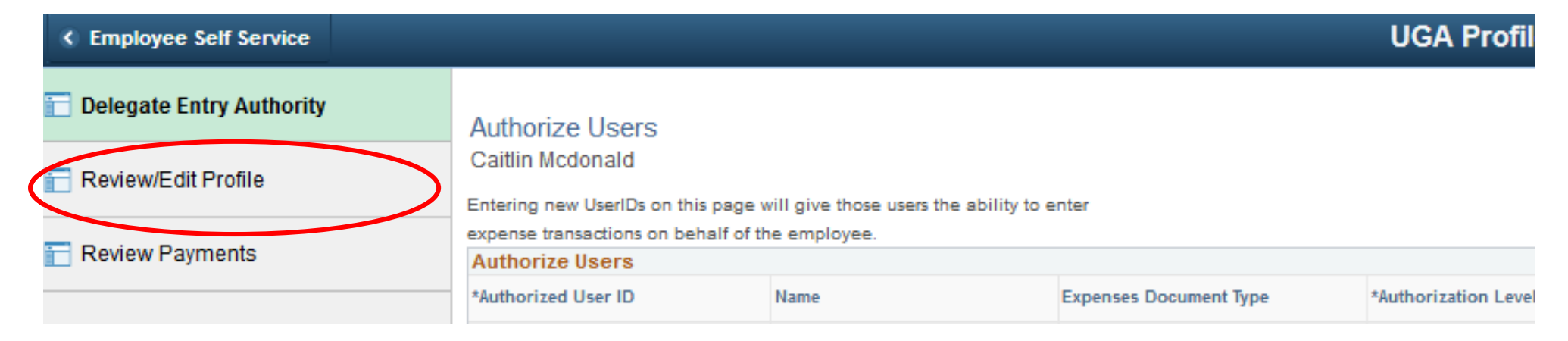

Click "User Defaults" at the top of the next page:

| C Employee Self Service  |                                    |               |  |  |  |  |  |  |
|--------------------------|------------------------------------|---------------|--|--|--|--|--|--|
| Delegate Entry Authority | Employee Data User Defaults        |               |  |  |  |  |  |  |
| Review/Edit Profile      | view/Edit Profile Caitlin Mcdonald |               |  |  |  |  |  |  |
| Review Payments          | Employee Information               |               |  |  |  |  |  |  |
|                          | Personnel Status Employee          | Employee Base |  |  |  |  |  |  |
|                          | Fersonner status Employee          | 0             |  |  |  |  |  |  |

| E | mplovee Data User Defaults                               |                                                                          |             |                  |                     |
|---|----------------------------------------------------------|--------------------------------------------------------------------------|-------------|------------------|---------------------|
| С | aitlin Mcdonald                                          |                                                                          |             |                  |                     |
| 1 | Default Creation Method                                  |                                                                          |             |                  |                     |
|   | *Expense Report<br>*Time Report<br>*Travel Authorization | Open a Blank Report<br>Open a Blank Report<br>Open a Blank Authorization | ×<br>×<br>× |                  |                     |
|   | Expense Defaults                                         |                                                                          |             |                  |                     |
|   | Report Description                                       |                                                                          |             | Per Diem Range   | ~                   |
|   | Business Purpose                                         |                                                                          | $\sim$      | Billing Type     | Default Value 🗸 🗸   |
|   | Originating Location                                     | HEADQ                                                                    | Q           | Payment Type     | EMP C Employee Paid |
|   | Expense Location                                         |                                                                          | Q           | Credit Card      | ~                   |
|   | Transportation ID                                        | Q                                                                        |             | Number of Nights |                     |
|   | Accounting Detail Default View                           | Collapsed                                                                | $\sim$      |                  |                     |

You will only need to edit under the "Expense Defaults" section.

You can leave "Business Purpose" blank as you will select whether your reimbursement is non-travel, in-state travel, or out-of-state travel on each individual reimbursement.

Change "Originating Location" to HEADQ. Start typing 'headquarters' and it should appear for you to select.

| Change "Billing Type" to default value.                  |                               | Q              |                            | Qu<br>Qu                   | antity -                                    |
|----------------------------------------------------------|-------------------------------|----------------|----------------------------|----------------------------|---------------------------------------------|
| Change " <b>Payment Type</b> " to EMP for Employee Paid. | ☐Save @Return to Search       |                |                            |                            |                                             |
| Scroll down to bottom of page and click "Save".          | Employee Data   User Defaults | -              | Warning The Status Date of | fcredit card is blank, are | e you sure you want to save it? (10070,383) |
| Congratulations! You've set up your default setting      | s!                            | If you get thi | s error, click "OK".       | OK Ca                      | incel                                       |